MANUAL DE INSTALAÇÃO DO SOFTWARE LABVIEW

# **NI - LABVIEW**

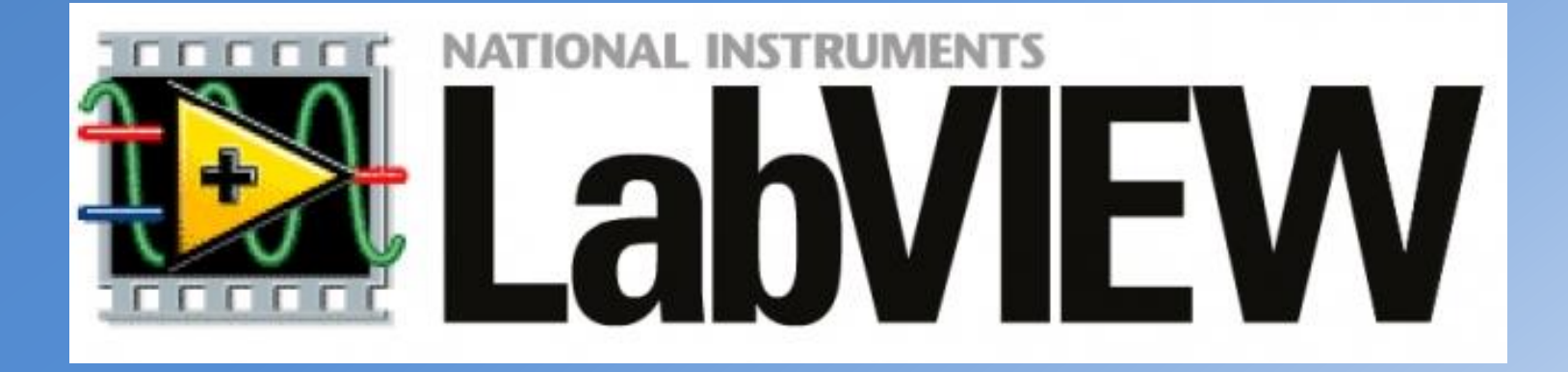

PSI 3212 – LABORATÓRIO DE CIRCUITOS ELÉTRICOS AUTOR : LUCAS DE ANDRADE BOTH DATA : 12/06/2017

## MANUAL DE INSTALAÇÃO DO SOFTWARE LABVIEW

- O LabVIEW (Laboratory Virtual Instrument Engineering Workbench) é um software desenvolvido pela National Instruments, baseado em uma linguagem de programação gráfica.
- O LabVIEW é normalmente utilizado para a aquisição de dados, controle de instrumentos e principalmente automação industrial.
- O objetivo deste tutorial é detalhar o passo a passo da instalação do software em sistemas operacionais Windows.
- Na primeira parte deste tutorial será abordado a instalação do LabVIEW, propriamente dito.
- Na segunda parte deste mesmo arquivo será abordado a instalação de um Driver, necessário para a realização da comunicação serial.

# 1. Instalação do LabVIEW 2014 1.1. Configuração da Licença

- É importante ressaltar que antes de realizar a instalação do LabVIEW é necessário configurar o PC para que este tenha acesso a licença via rede, oferecida pela USP.
- Na aba Iniciar do Windows, digite Bloco de Notas/Notepad, como mostra a figura.

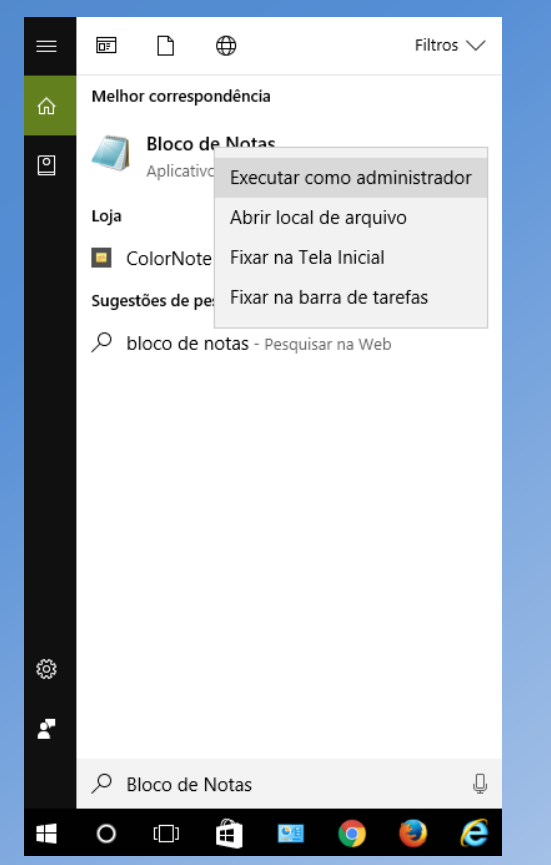

• Clique com o botão direito e selecione "Executar como administrador".

- Isso fará abrir o Bloco de Notas.
- Clique em "Arquivo" e, em seguida, clique "Abrir".

|                   | a Sem   | título - B | loco de not | as     |       | _ | × |
|-------------------|---------|------------|-------------|--------|-------|---|---|
|                   | Arquivo | Editar     | Formatar    | Exibir | Ajuda |   |   |
| Novo              | Ctrl+N  |            |             |        |       |   |   |
| Abrir             | Ctrl+0  |            |             |        |       |   |   |
| Salvar            | Ctrl+S  |            |             |        |       |   |   |
| Salvar como       |         |            |             |        |       |   |   |
| Configurar Página |         |            |             |        |       |   |   |
| Imprimir          | Ctrl+P  |            |             |        |       |   |   |
| Sair              |         |            |             |        |       |   |   |
|                   |         | ,          |             |        |       |   |   |
|                   |         |            |             |        |       |   |   |
|                   |         |            |             |        |       |   |   |
|                   |         |            |             |        |       |   |   |
|                   |         |            |             |        |       |   |   |
|                   |         |            |             |        |       |   |   |
|                   | <       |            |             |        |       |   | > |

• Dentro da pasta "C:", clique em "Windows".

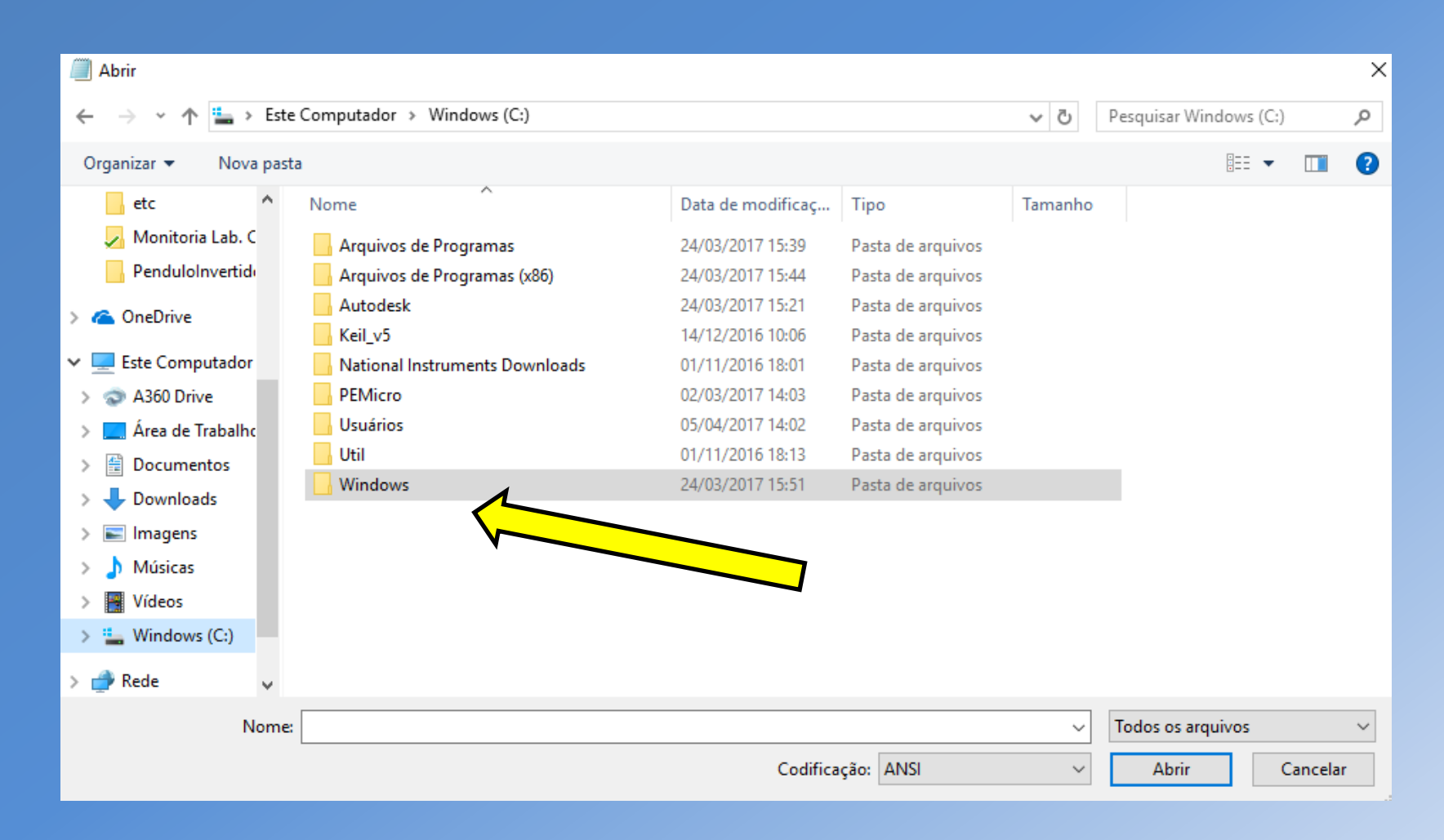

• Dentro da pasta "Windows", procure a pasta "System32".

| Abrir                                                         |                                     |                   |                   |         |                   |          | ×      |
|---------------------------------------------------------------|-------------------------------------|-------------------|-------------------|---------|-------------------|----------|--------|
| $\leftarrow \rightarrow \checkmark \uparrow \square$ > Este C | Computador > Windows (C:) > Windows |                   |                   | v Ō     | Pesquisar Windows |          | P      |
| Organizar 🔻 🛛 Nova pasta                                      |                                     |                   |                   |         | · · · ·           |          | ?      |
| etc ^                                                         | Nome                                | Data de modificaç | Tipo              | Tamanho |                   |          | ^      |
| 🗾 Monitoria Lab. C                                            | ShellNew                            | 01/11/2016 13:38  | Pasta de arquivos |         |                   |          |        |
| PenduloInvertide                                              | SKB                                 | 16/07/2016 20:04  | Pasta de arquivos |         |                   |          |        |
|                                                               | SoftwareDistribution                | 02/01/2017 17:27  | Pasta de arquivos |         |                   |          |        |
| 🝊 OneDrive                                                    | Speech                              | 16/07/2016 08:47  | Pasta de arquivos |         |                   |          |        |
| 💻 Este Computador                                             | Speech_OneCore                      | 16/07/2016 08:47  | Pasta de arquivos |         |                   |          |        |
| A360 Drive                                                    | System                              | 16/07/2016 08:47  | Pasta de arquivos |         |                   |          |        |
| Área de Trabalho                                              | System32                            | 11/04/2017 13:01  | Pasta de arquivos |         |                   |          |        |
|                                                               | SystemApps                          | 16/07/2016 20:09  | Pasta de arquivos |         |                   |          |        |
|                                                               | SystemResources                     | 16/07/2016 08:47  | Pasta de arquivos |         |                   |          |        |
| Downloads                                                     | SysWOW64                            | 11/04/2017 13:47  | Pasta de arquivos |         |                   |          |        |
| Imagens                                                       | TAPI                                | 16/07/2016 08:47  | Pasta de arquivos |         |                   |          |        |
| 👌 Músicas                                                     | Tasks                               | 28/02/2017 09:08  | Pasta de arquivos |         |                   |          |        |
| Vídeos                                                        | - Temp                              | 11/04/2017 14:05  | Pasta de arquivos |         |                   |          |        |
| Windows (C:)                                                  | ToastData                           | 22/08/2013 12:36  | Pasta de arquivos |         |                   |          |        |
| 2                                                             | tracing                             | 16/07/2016 08:47  | Pasta de arquivos |         |                   |          |        |
| 💣 Rede 🗸 🗸                                                    | twain_32                            | 16/07/2016 08:47  | Pasta de arquivos |         |                   |          | ~      |
| Nome:                                                         |                                     |                   |                   | ~       | Todos os arquivos |          | $\sim$ |
|                                                               |                                     | Codifica          | ção: ANSI         | ~       | Abrir             | Cancelar |        |

• Dentro da pasta "System32", procure a pasta "drivers".

| Abrir                  |                                       |                   |                   |         |                    |          | × |
|------------------------|---------------------------------------|-------------------|-------------------|---------|--------------------|----------|---|
|                        |                                       |                   |                   |         |                    |          |   |
| ← → × ↑ 🔤 > Este Con   | nputador > Windows (C:) > Windows > S | System32          |                   | √ Ū     | Pesquisar System32 |          | Q |
| Organizar 🔻 Nova pasta |                                       |                   |                   |         |                    |          | ? |
| etc ^ No               | me                                    | Data de modificaç | Тіро              | Tamanho |                    |          | ^ |
| 🗾 Monitoria Lab. C     | da-DK                                 | 01/11/2016 12:19  | Pasta de arquivos |         |                    |          |   |
| PenduloInvertid        | DDFs                                  | 16/07/2016 08:47  | Pasta de arquivos |         |                    |          |   |
|                        | de-DE                                 | 01/11/2016 12:19  | Pasta de arquivos |         |                    |          |   |
| 🝊 OneDrive             | DiagSvcs                              | 01/11/2016 11:50  | Pasta de arquivos |         |                    |          |   |
| Este Computador        | Dism                                  | 12/12/2016 08:39  | Pasta de arquivos |         |                    |          |   |
| A260 Drive             | downlevel                             | 16/07/2016 03:04  | Pasta de arquivos |         |                    |          |   |
|                        | drivers                               | 11/04/2017 13:47  | Pasta de arquivos |         |                    |          |   |
| Area de Trabalho       | DriverStore                           | 20/03/2017 11:47  | Pasta de arquivos |         |                    |          |   |
| Documentos             | dsc                                   | 01/11/2016 11:50  | Pasta de arquivos |         |                    |          |   |
| 👆 Downloads            | el-GR                                 | 01/11/2016 12:19  | Pasta de arquivos |         |                    |          |   |
| 📰 Imagens              | en                                    | 01/11/2016 10:33  | Pasta de arquivos |         |                    |          |   |
| 💧 Músicas              | en-GB                                 | 01/11/2016 11:50  | Pasta de arquivos |         |                    |          |   |
| Vídeos                 | en-US                                 | 01/11/2016 12:19  | Pasta de arquivos |         |                    |          |   |
| Windows (Cr)           | es-ES                                 | 01/11/2016 12:19  | Pasta de arquivos |         |                    |          |   |
| windows (C:)           | es-MX                                 | 01/11/2016 11:50  | Pasta de arquivos |         |                    |          |   |
| 💣 Rede 🗸 🗸 🗸           | et-EE                                 | 01/11/2016 11:50  | Pasta de arquivos |         |                    |          | ~ |
| Nama                   |                                       |                   |                   |         | Todos os arquiteos |          | ~ |
| Nome:                  |                                       |                   |                   | ~       | Todos os arquivos  |          |   |
|                        |                                       | Codifica          | ção: ANSI         | $\sim$  | Abrir              | Cancelar |   |

• Dentro da pasta "*drivers*", procure a pasta "*etc*".

| Abrir                                                               |                                       |                    |                    |          |                  |        | × |
|---------------------------------------------------------------------|---------------------------------------|--------------------|--------------------|----------|------------------|--------|---|
| $\leftarrow$ $\rightarrow$ $\checkmark$ $\uparrow$ $\square$ > Este | Computador > Windows (C:) > Windows > | System32 → drivers |                    | v Č P€   | esquisar drivers | ۶      | > |
| Organizar 🔻 🛛 Nova pasta                                            |                                       |                    |                    |          |                  |        | 2 |
| etc ^                                                               | Nome                                  | Data de modificaç  | Тіро               | Tamanho  |                  |        | ^ |
| 🧾 Monitoria Lab. C                                                  | en-US                                 | 16/07/2016 20:04   | Pasta de arquivos  |          |                  |        |   |
| PenduloInvertide                                                    | 📙 etc                                 | 11/04/2017 13:47   | Pasta de arquivos  |          |                  |        |   |
| 🙆 OneDrive                                                          | pt-BR                                 | 19/03/2017 16:23   | Pasta de arquivos  |          |                  |        |   |
| - Oneblive                                                          | UMDF                                  | 04/11/2016 21:56   | Pasta de arquivos  |          |                  |        |   |
| 💻 Este Computador                                                   | 🚳 3ware.sys                           | 16/07/2016 08:41   | Arquivo do sistema | 105 KB   |                  |        |   |
| 💿 A360 Drive                                                        | 🚳 1394ohci.sys                        | 16/07/2016 08:41   | Arquivo do sistema | 230 KB   |                  |        |   |
| 🛄 Área de Trabalhc                                                  | 🚳 acpi.sys                            | 16/07/2016 08:41   | Arquivo do sistema | 690 KB   |                  |        |   |
| Documentos                                                          | 🚳 AcpiDev.sys                         | 16/07/2016 08:41   | Arquivo do sistema | 18 KB    |                  |        |   |
| L Downloads                                                         | 🚳 acpiex.sys                          | 16/07/2016 08:42   | Arquivo do sistema | 124 KB   |                  |        |   |
|                                                                     | 🚳 acpipagr.sys                        | 16/07/2016 08:41   | Arquivo do sistema | 12 KB    |                  |        |   |
| imagens                                                             | 🚳 acpipmi.sys                         | 16/07/2016 08:41   | Arquivo do sistema | 14 KB    |                  |        |   |
| Músicas                                                             | 🚳 acpitime.sys                        | 16/07/2016 08:41   | Arquivo do sistema | 13 KB    |                  |        |   |
| Vídeos                                                              | 🚳 acsock64.sys                        | 29/02/2016 06:49   | Arquivo do sistema | 131 KB   |                  |        |   |
| 🏪 Windows (C:)                                                      | 🚳 adp80xx.sys                         | 16/07/2016 08:41   | Arquivo do sistema | 1.109 KB |                  |        |   |
| A Pada                                                              | 🚳 afd.sys                             | 15/10/2016 01:21   | Arquivo do sistema | 571 KB   |                  |        |   |
| rede V                                                              | anilevnn svs                          | 16/07/2016 08-42   | Arquivo do sistema | 105 KR   |                  |        | ~ |
| Nome:                                                               |                                       |                    |                    | ~ T      | odos os arquivos | ~      | • |
|                                                                     |                                       | Codifica           | ção: ANSI          | ~        | Abrir Ca         | ncelar |   |

- Dentro da pasta "etc", procure e abra o arquivo "hosts".
- Não se esqueça de mudar o tipo de arquivo para "Todos os arquivos".

| Abrir                                                                           |                                       |                        |             |                              |        | ×      |
|---------------------------------------------------------------------------------|---------------------------------------|------------------------|-------------|------------------------------|--------|--------|
| $\leftarrow$ $\rightarrow$ $\checkmark$ $\uparrow$ $\square$ $\rightarrow$ Este | Computador > Windows (C:) > Windows > | > System32 > drivers > | etc         | ✓ <sup>™</sup> Pesquisar etc |        | Ą      |
| Organizar 🔻 Nova past                                                           | a                                     |                        |             |                              |        | . ?    |
| etc ^                                                                           | Nome                                  | Data de modificaç      | Tipo        | Tamanho                      |        |        |
| 🍌 Monitoria Lab. C                                                              | hosts                                 | 11/04/2017 10:32       | Arquivo     | 1 KB                         |        |        |
| Pendulolnvertid                                                                 | Imhosts.sam                           | 16/07/2016 08:45       | Arquivo SAM | 4 KB                         |        |        |
| ConeDrive                                                                       | networks                              | 22/08/2013 10:25       | Arquivo     | 1 KB                         |        |        |
| Onconve                                                                         | 📄 protocol                            | 22/08/2013 10:25       | Arquivo     | 2 KB                         |        |        |
| 📃 Este Computador                                                               | services                              | 22/08/2013 10:25       | Arquivo     | 18 KB                        |        |        |
| 💿 A360 Drive                                                                    |                                       |                        |             |                              |        |        |
| 📃 Área de Trabalhc                                                              |                                       |                        |             |                              |        |        |
| Documentos                                                                      |                                       |                        |             |                              |        |        |
| Downloads                                                                       |                                       |                        |             |                              |        |        |
| 📰 Imagens                                                                       |                                       |                        |             |                              |        |        |
| Músicas                                                                         |                                       |                        |             |                              |        |        |
| Vídeos                                                                          |                                       |                        |             |                              |        |        |
| 🏪 Windows (C:)                                                                  |                                       |                        |             |                              |        |        |
| 💣 Rede 🗸 🗸                                                                      |                                       |                        |             |                              |        |        |
| Nome:                                                                           | hosts                                 |                        |             | Todos os arc                 | luivos | $\sim$ |
|                                                                                 |                                       | Codifica               | ção: ANSI   | Abrir                        | Cano   | elar:  |
|                                                                                 |                                       |                        |             |                              |        |        |

- Isso fará abrir a seguinte imagem
- Na ultima linha, insira o seguinte termo, como indicado a figura.

#### 143.107.161.178 tera

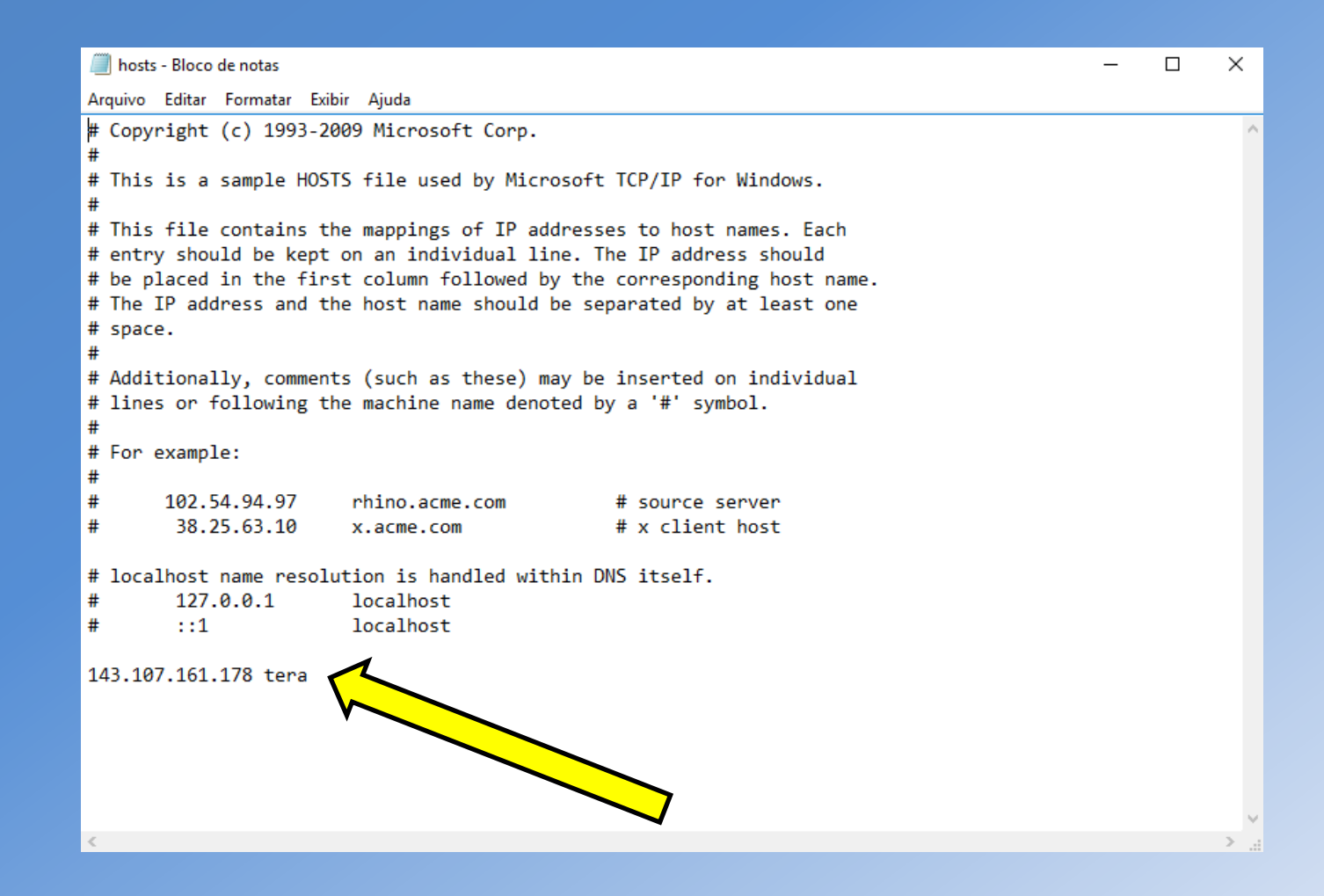

- Clique em "Salvar".
- É aconselhado que os alunos reiniciem o computador e verifiquem, no arquivo "hosts", se a linha foi adequadamente inserida, seguindo o mesmo caminho de anteriormente.

|                               | hosts - Bloco de notas                                                                                                    | _ |  | ×      |  |  |  |  |
|-------------------------------|----------------------------------------------------------------------------------------------------|---|--|--------|--|--|--|--|
|                               | Arquivo Editar Formatar Exibir Ajuda                                                                                                    |   |  |        |  |  |  |  |
| Novo                          | Ctrl+N right (c) 1993-2009 Microsoft Corp.                                                                                                    |   |  | $\sim$ |  |  |  |  |
| Abrir                         | Ctrl+O                                                                                                    |   |  |        |  |  |  |  |
| Salvar                        | Ctrl+S                                                                                                    |   |  |        |  |  |  |  |
| Salvar como                   | file contains the mappings of IP addresses to host names. Each                                                                                                    |   |  |        |  |  |  |  |
| Configurar Página<br>Imprimir | y should be kept on an individual line. The IP address should<br>laced in the first column followed by the corresponding host name.<br>IP address and the host name should be separated by at least one                                                                                                    |   |  |        |  |  |  |  |
| Sair                          | e.                                                                                                    |   |  |        |  |  |  |  |
|                               | <pre># Additionally, comments (such as these) may be inserted on individual<br/># lines or following the machine name denoted by a '#' symbol.<br/>#<br/># For example:<br/>#<br/># 102.54.94.97 rhino.acme.com # source server<br/># 38.25.63.10 x.acme.com # x client host<br/># localhost name resolution is handled within DNS itself.<br/># 127.0.0.1 localhost<br/># ::1 localhost<br/>143.107.161.178 tera</pre> |   |  | ~      |  |  |  |  |
|                               | <                                                                                                    |   |  | >      |  |  |  |  |

## 1.2 Instalação do LabVIEW

O LabVIEW pode ser adquirido de 2 maneiras. A primeira delas é através do próprio site da National Instruments, que oferece uma versão gratuita por um tempo determinado. Essa versão pode ser baixada através do seguinte link:

http://search.ni.com/nisearch/app/main/p/ap/tech/lang/pt/pg/1/sn/n8:28,ssnav:pdl/

Baixe a versão de acordo com o seu sistema Operacional

| Buscar em todo o site     | Resultados para:                                 | Downloads           | de produtos                                                    |                     |                 |
|---------------------------|--------------------------------------------------|---------------------|----------------------------------------------------------------|---------------------|-----------------|
| Buscar em                 |                                                  |                     |                                                                |                     |                 |
| Downloads                 | Downloads de produtos                            | ▼ Palavras-ch       | ave                                                            |                     | ٩.              |
| Downloads de produtos     |                                                  |                     |                                                                |                     |                 |
| Drivers                   | Precisa de mais d                                | le um produto? Coni | neça nosso novo instalador web ou selecior                     | ne uma opção de dov | wnload, agora   |
| Recursos para câmeras     | mesmo!                                           |                     |                                                                |                     |                 |
| DataPlugins               | Idioma: inglês / português 🔻                     |                     |                                                                |                     | Ver: 10 🕶   🚍 🖽 |
| iltrar por                | Mostrando 1-10 de 15 resultado                   | S                   |                                                                |                     |                 |
| roduto                    | Produto/Versão                                   | Idioma              | Sistema operacional                                            | Data da versão      | Baixar          |
| LabVIEW<br>etirar filtros | LabVIEW 2017 (32-bit) -<br>English - Windows 10, | Inglês              | Windows 10<br>Windows 8.1                                      | 2017 Maio           | 🛃 Baixar        |
| Voroão                    | (SP1), Windows Server 2012                       | 2                   | Windows 7 (SP1) 32-bit<br>Windows 7 (SP1) 64-bit               |                     |                 |
| versao                    | RZ, WINDOWS Server 2008 R                        | 2                   | Windows Server 2012 R2 64-bit<br>Windows Server 2008 R2 64-bit |                     |                 |
| 2012 (1)                  |                                                  |                     |                                                                |                     |                 |

Este Tutorial visará a instalação do programa via a licença concedida pela USP. Para isso, <u>COM A VPN DA USP ATIVADA</u>, acesse o seguinte link:

http://www.lsi.usp.br/labview/

Ele direcionará para a seguinte página:

# DISTRIBUIÇÃO DO NI CAMPUS LICENSE

Esta página contém roteiros simplificados para instalação de softwares da <u>National Instruments</u>, disponibilizados pela Escola Politécnica da USP (LSI), através de licença "Campus License" (utilização apenas para fins didáticos e de pesquisa). <u>Veja aqui a lista de softwares inclusos no pacote</u>. Outras demandas devem ser encaminhadas para <u>labview@lsi.usp.br</u>

No momento são apenas elegíveis para utilização unidades da USP e em São Paulo - Capital.

Inscreva-se na lista de discussão sobre assuntos relacionados ao NI Campus License enviando email para <u>lista-labview-subscribe@lsi.usp.br</u> (inscrição moderada)

Dúvidas técnicas quando à utilização dos softwares da National Instruments devem ser encaminhadas através de <u>http://www.ni.com/suporte</u>

- Roteiro básico de instalação do LabVIEW (Windows)
- Device Drivers (Windows ZIP 7GB)
- Instalação do LabVIEW (Linux e MacOS X)

• <u>FAQ</u>

Clique em "Roteiro básico de instalação do LabVIEW (Windows)", como indica a seta.

Para ter acesso às funções básica, o que inclui a comunicação serial com o FRDM KL25Z, basta realizar o download de *"Apenas LabVIEW (versão 2014 SP1): ZIP(16 GB)"*, como indicado pela seta.

# ROTEIRO DE INSTALAÇÃO DO LabVIEW (Windows)

1) Faça o download dos arquivos de instalação (apenas na USP)

- Apenas LabVIEW (versão 2014 SP1) : <u>ZIP (1,6 GB</u>)
- Distribuição completa (versão 2014 SP1) (<u>3 DVDs entre 6GB CB cada</u>)
- 2) Caso necessite instalar os Devices Drivers, faça o download dos links:
  - Device Drivers 1 de 2 (7 GB)
  - Device Drivers 2 de 2 (900 MB)

Após a finalização do download, execute o arquivo "*setup*", localizado dentro da pasta "*ASLSPDVD1*", que está dentro da pasta "*LabVIEW2014SP1*", como indicado na figura.

![](_page_14_Picture_1.jpeg)

Na aba "Computer Owner Information" preencha os dados, copiando-os da aba "User Information", como mostra a figura.

| June Election               | conngulation        |                     |                                |                    |                  |
|-----------------------------|---------------------|---------------------|--------------------------------|--------------------|------------------|
|                             |                     |                     |                                |                    |                  |
| Enter the follov            | ving information re | quested by your lic | ense administrator.            |                    |                  |
| Jser Informatio<br>Jsername | on                  |                     | Computer Owne<br>Computer Name | er Informatio<br>e | n                |
| Lucas                       |                     | Change              | Lucas-Dell                     |                    |                  |
| Field                       | Value               |                     | Field                          | Value              |                  |
| Full Name *                 | Lucas de Andrad     | e Both              | Full Name *                    | Lucas de A         | ndrade Both      |
| Phone *                     | 11-99634-7128       |                     | Phone *                        | 11-99634-7         | 7128             |
| Email *                     | lucas.both@usp.     | br                  | Email *                        | lucas.both         | @usp.br          |
| Department *                | Poli-Eletrica       |                     | Department *                   | Poli-Eletrica      | 1                |
| Manager                     |                     |                     | Manager                        |                    |                  |
| Cost Center                 |                     |                     | Cost Center                    |                    |                  |
| Comment                     |                     |                     | Comment                        |                    |                  |
| Demined                     | Conve               | I to computer       | * Required                     |                    | Copy all to user |

<< Back Proceed Cancel

Interaja com o instalador, aceitando todas as configurações padrões, ou seja, clique em "Next" em todas as opções.

![](_page_16_Picture_1.jpeg)

Ao final da instalação, reinicie o computador.

Posteriormente, aguarde a aceitação do pedido de licença concedido pela USP. Você receberá um e-mail de confirmação em no máximo 1 dia útil.

Porém é importante lembrar que já é possível utilizar o LabVIEW, com um período limitado de 7 dias, como mostra a figura abaixo.

![](_page_17_Picture_3.jpeg)

## 1.3 Instalação do Driver de Comunicação Serial

Após a aquisição do LabVIEW é necessário que o usuário realize o download do NI Driver, responsável e indispensável para a comunicação serial do software com o FRDM KL25Z.

Ele pode ser acessado através do seguinte link:

http://search.ni.com/nisearch/app/main/p/bot/no/ap/tech/lang/pt/pg/3/sn/catnav:du,n8:3.1637,ssnav:sup/

Como a versão do LabVIEW é de 2014, é necessário instalar um driver compatível com esta versão. Assim, o driver correto chama-se:

## "NI-VISA 15.0.1 - Pharlap ETS, NI Linux Real Time, VxWorks, Windows 10, Windows 8, Windows 8.1, Windows 7, Windows Vista, Windows XP (SP3), Windows Server 2012 R2, Windows Server 2008 R2, Windows Server 2003 R2"

Esta versão foi lançada em novembro de 2015, como mostra a figura do slide seguinte.

| Título                                                                                                    | Tipo de download | Detalhes                                                                 |
|----------------------------------------------------------------------------------------------------|------------------|--------------------------------------------------------------------------|
| NI-VISA Run-Time Engine 15.5 - CentOS,<br>RedHat, Scientific Linux, SUSE                                                                                                    | Download         | Linguagem de software: Inglês<br>Data da versão: 2016 Março              |
| NI-VISA 15.0.1 - Pharlap ETS, NI Linux<br>Real Time, VxWorks, Windows 10,<br>Windows 8, Windows 8.1, Windows 7,<br>Windows Vista, Windows XP (SP3),<br>Windows Server 2012 R2, Windows<br>Server 2008 R2, Windows Server 2003 R2 | NI Driver        | Linguagem de software: Inglês<br>Data da versão: 2015 Novembro<br>Baixar |
| IVI Compliance Package 15.0 - Windows<br>8, Windows 8.1, Windows 7, Windows<br>Vista, Windows XP (SP3), Windows Server<br>2012 R2, Windows Server 2008, Windows<br>Server 2003 R2                                                | NI Driver        | Linguagem de software: Inglês<br>Data da versão: 2015 Agosto<br>📕 Baixar |

### Baixe o arquivo recomendado, como indicado pela seta.

# NI-VISA 15.0.1 - Pharlap ETS, NI Linux Real Time, VxWorks, Windows 10/8/8.1/7/Vista/XP (SP3) 32-bit/Server 2012 R2 64-bit/Server 2008 R2 64-bit/Server 2003 R2 32-bit

60 Ratings | 3.90 out of 5 | 💾 Print

#### Available Downloads:

NI Download Manager (Recommended)

Non-Packaged Software Download: NIVISA1501full\_downloader.exe (636.19 MB) Checksum (MD5): 968498020cd9865291886c12a1b1344f

#### To get started:

- Click the NI Downloader link above.
- Your browser will download the NI Downloader launcher for your software (~150kb).
- Once NI Downloader launcher has been downloaded, launch the executable.
- The NI Downloader will automatically initiate the download of your software's standalone installer.
- When the download of the standalone installer is complete, launch it and follow the onscreen prompts to complete the
  installation of your software.

Note: Features of the NI Downloader include the ability to pause/resume download, or automatically resume download if unintentionally interrupted.

#### Browser Download

Browser Download: NIVISA1501full.exe (636.19 MB).

Checksum (MD5): 968498020cd9865291886c12a1b1344f

#### To get started:

- Click the Standard Download link above.
- Your browser will begin downloading the standalone installer for your software.
- Once the standalone installer has been downloaded, launch the executable and follow the onscreen prompts to complete the installation of your software.

Note: Browser managed downloads can be unintentionally interrupted due to dropped connectivity and do not provide the ability to "pause and resume".

# Caso não tenha um cadastro, crie uma conta na "National Instruments" para realizar o download.

# Drivers and Updates

Please fill out the information and click continue to retrieve your requested content. Para continuar, crie uma conta ou faça login >

| Urie uma conta de<br>Já tem uma conta? Login | e usuario NI                                               |
|----------------------------------------------|------------------------------------------------------------|
| Nome                                         | Sobrenome                                                  |
|                                              |                                                            |
| Atividade                                    |                                                            |
| Selecione                                    | ~                                                          |
|                                              |                                                            |
| E-mail                                       |                                                            |
|                                              |                                                            |
| Senha                                        |                                                            |
|                                              |                                                            |
|                                              |                                                            |
| CF                                           | RIAR CONTA                                                 |
| Clicando em "Criar conta<br>a política       | ", declaro minha concordância com<br>de privacidade da NI. |

Após o download, execute o arquivo "*NIVISA1501full\_downloader*", indicado pela seta.

|                        | Este site utiliza cookies, para oferecer a você uma melhor experiência de navegação. <u>Saiba mais sobre nossa política de</u><br><u>privacidade</u> | ОК |
|------------------------|----------------------------------------------------------------------------------------------------|----|
| NIVISA1501full_doexe ^ |                                                                                                    |    |
|                        |                                                                                                    |    |

# Salve o arquivo "NIVISA1501full" em alguma pasta.

| Salvar como                                                    |                                           |                   |                   |               |                  | ×    |
|----------------------------------------------------------------|-------------------------------------------|-------------------|-------------------|---------------|------------------|------|
| $\leftarrow \rightarrow \checkmark \uparrow \blacksquare $ Est | e Computador 🔸 Área de Trabalho           |                   |                   | ✓ Ċ Pesquisar | Área de Trabalho | Ą    |
| Organizar 🔻 Nova pas                                           | ta                                        |                   |                   |               | · · ·            | ?    |
| ProgramaLabVIE ^                                               | Nome                                      | Data de modificaç | Тіро              | Tamanho       |                  | ^    |
| Yídeos                                                         | 🔎 Atalhos                                 | 02/11/2016 11:16  | Pasta de arquivos |               |                  |      |
| ConeDrive                                                      | CompartilhadaVirtualBox                   | 12/06/2017 20:10  | Pasta de arquivos |               |                  |      |
|                                                                | Data                                      | 17/03/2017 15:53  | Pasta de arquivos |               |                  |      |
| 💻 Este Computador                                              | 🔒 hp 50g                                  | 31/03/2017 19:49  | Pasta de arquivos |               |                  |      |
| 🗇 A360 Drive                                                   | LabVIEW                                   | 07/06/2017 18:38  | Pasta de arquivos |               |                  |      |
| 📃 Área de Trabalho                                             | 📙 Mathworks Matlab R2015a (64-Bit)-[First | 01/11/2016 17:47  | Pasta de arquivos |               |                  |      |
| Documentos                                                     | PCB_Eagle                                 | 24/05/2017 16:11  | Pasta de arquivos |               |                  |      |
| Downloads                                                      |                                           | 21/05/2017 10:17  | Pasta de arquivos |               |                  |      |
|                                                                |                                           | 11/05/2017 19:07  | Pasta de arquivos |               |                  |      |
|                                                                | 🍰 Google Drive                            | 01/11/2016 17:39  | Atalho            | 2 KB          |                  |      |
| ) Músicas                                                      | 🔢 Keil uVision5                           | 14/12/2016 10:04  | Atalho            | 2 KB          |                  |      |
| Yídeos                                                         | 📣 matlab - Atalho                         | 14/11/2016 11:33  | Atalho            | 2 KB          |                  |      |
| 🏪 Windows (C:)                                                 | 🌇 NI LabVIEW 2014 SP1 (32-bit)            | 26/05/2017 12:50  | Atalho            | 2 KB          |                  |      |
| × •                                                            | NLLabVIEW 2017 (32-bit)                   | 29/05/2017 10:52  | Atalho            | 2 KB          |                  | ~    |
| Nome: NIVIS                                                    | A1501full                                 |                   |                   |               |                  | ~    |
| Tipo: *.exe                                                    |                                           |                   |                   |               |                  | ~    |
| ∧ Ocultar pastas                                               |                                           |                   |                   | Salv          | ar Cancela       | ar . |

Isso fará com que o PC realize o download do Driver, propriamente dito.

![](_page_24_Picture_1.jpeg)

Interaja com o instalador, aceitando todas as configurações padrões, ou seja, clique em "Next" em todas as opções.